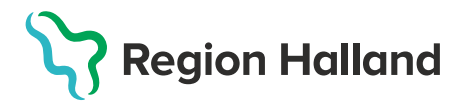

Vårdsystem, Objekt Läkemedel

### Leveransbesked Journalia AK

Denna version innehåller ett flertal utvecklings- och rättningsärenden. Nedan ser du de förändringar som berör flest användare.

| Utvecklingar i systemet                                                                                                    |                                                                                                    |
|----------------------------------------------------------------------------------------------------|----------------------------------------------------------------------------------------------------|
| Byte av vårdenhet för patient                                                                                                    |                                                                                                    |
| Kontrollfråga<br>Ändra patientens plats                                                                                                    | Vid platsbyte för en patient<br>erhålls två kontrollfrågor.                                                                                                    |
| fran AK-mottagning 01<br>till AK-mottagning 02?                                                                                                    | <b>Svara Ja</b> på kontrollfrågorna för<br>att byta vårdenhet för patienten.                                                                                                    |
|                                                                                                    | Det är <b>innevarande enhet</b> som                                                                                                    |
| Kontrollfråga<br>Du är säker på att detta är rätt?<br>Från: AK-mottagning 01<br>Till: AK-mottagning 02?                                                                                                    | måste genomföra enhetsbytet<br>för patienten, mottagande enhet<br>kan således inte längre "hämta in"<br>patienter till sin enhet.                                                   |
| PK-värde utanför gränsvärde genererar kontrollfråga                                                                                                    | Om <b>PK-värdet är högre än</b><br><b>gränsvärdet</b> kommer<br>kontrollfrågan <b>Ringa?</b> att<br>presenteras direkt efter att fältet<br>lämnat och varningsmeddelande<br>visats. |
| taligari<br>ab lista Lab gmt. Máyárde Intern kommentar gállarde senaste komoli grovsvar ocnesier obsering)<br>tra LMH om PK< 2.5 - 3.5 x x minor gallande senaste komoli grovsvar ocnesier obsering)<br>tra LMH om PK< 2.5 - 3.5 x x minor gallande senaste komoli grovsvar ocnesier obsering)<br>tra LMH om PK< 2.5 - 3.5 x x minor gallande senaste komoli grovsvar ocnesier obsering) | <b>Välj Ja</b> om du önskar <b>Ring-</b><br><b>markera</b> patienten så att denna<br>kan sökas fram på <b>Ringlistan</b> .                                                          |
| Varning om PK understiger: 1.8                                                                                                    | Välj Nej om du inte vill markera<br>patienten med Ring-markering.                                                                                                    |
| Varning om PK överstiger: 4.0                                                                                                    | Gränsvärdet för PK är<br><1.8 och >4.0 (systeminställning).                                                                                                    |

2021-04-20

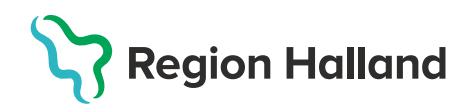

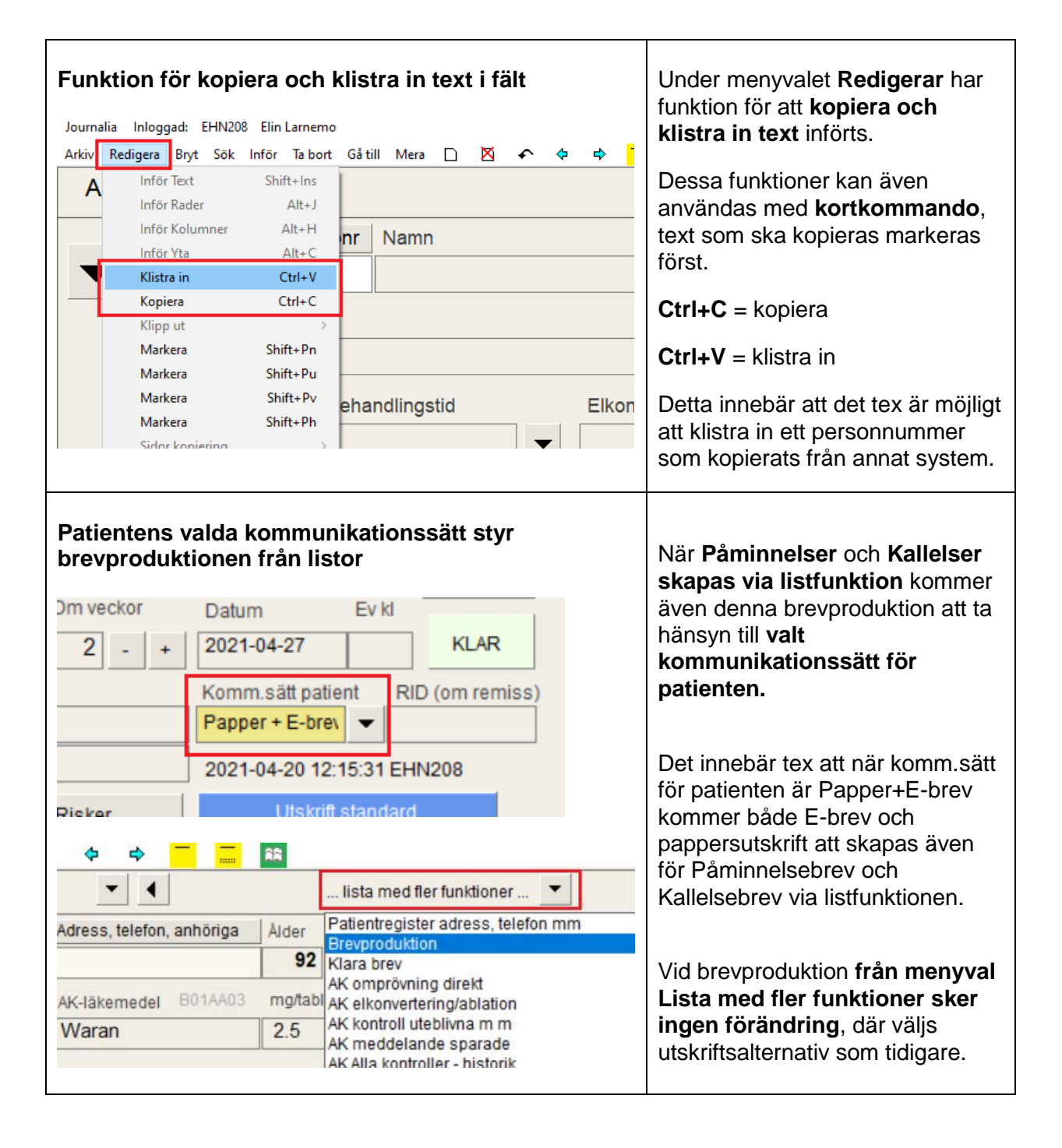

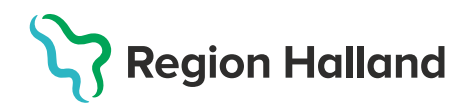

| Xuricula-ant.       Kallelse       Omprövning       Annat brev       Avslutso                                                                                                    | Knappen Kallelse:<br>Via denna knapp kan kallelsebrev<br>skapas för den enskilda<br>patienten. Patientens valda<br>kommunikationssätt är styrande.<br>Knappen Annat brev:<br>Är en genväg till Brevproduktion<br>som även nås via Lista med fler<br>funktioner. Patientens valda<br>kommunikationssätt är inte<br>styrande, utskriftsalternativ väljs<br>som tidigare.                                                                                                    |
|----------------------------------------------------------------------------------------------------|----------------------------------------------------------------------------------------------------|
| Endast läsläge för patienter som tillhör annan enhet         AK Antikoagulantia         Personnr       Kopiera pnr         Namn       Adress, telefon, a         19250104-XX20       Dora Andersson         Behandlingsorsak       OBS! Läsläge.         AK-läkemedel       FF Primärprev.         Beh.start       Behandlingstid         2021-01-13       12 månader | Det kommer <b>endast</b> att vara<br>möjligt att <b>läsa information</b> på en<br>patients doseringssida när denna<br><b>tillhör en annan enhet</b> .<br><b>Läsläge</b> presenteras med <b>lila</b><br><b>text</b> under patientens namn,<br>ingen redigering kan ske. Kontakt<br>får vid behov tas med ansvarig<br>vårdenhet.                                                                                                    |
| <image/>                                                                                                    | Extra LMH kan ordineras i<br>förväg innan ny kontroll<br>registreras och ändå komma<br>med i meddelandet för extra LMH<br>(+H) när ny kontroll registreras.<br>Finns registrering av extra LMH<br>kommer denna registrering att<br>presenteras när extra<br>meddelande för LMH väljs (+H).<br>OBS!<br>Om endast ett doseringstillfälle<br>för LMH ska ordineras, måste<br>detta preparat läggas till i första<br>kolumnen för att komma med i<br>meddelandet som läggs till på<br>brevet till patienten. |

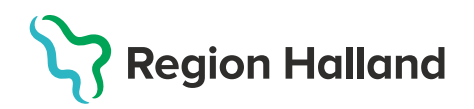

| Förändrat utseende i Påminnelselistan          AK Antikoagulantia         Uteblivna patienter enligt valt urval         Antal: 605 Plats:AKMOTT                                                                                                    |                                              |                                                                                                    |             | nnelsebrev för alla i l                                                                                                    | Påminnelselistan har<br>uppdaterats med ny sortering<br>samt att en räknare lagts till för<br>att visualisera sökningen som<br>görs för enhetens patienter pär                                                                                                    |  |  |  |  |
|----------------------------------------------------------------------------------------------------|----------------------------------------------|----------------------------------------------------------------------------------------------------|-------------|----------------------------------------------------------------------------------------------------|----------------------------------------------------------------------------------------------------|--|--|--|--|
| Uteblivna patienter enligt valt urval         Artal: 605 Plats:AKMOTT         Nasta kontroll       Personnr       Namn       Laker         k       2020-11-30       19310201-YQ37       Betelgeuse W-O Uranus       Eliqui         k       2020-12-01       19320201-YQ37       Betelgeuse W-O Uranus       Eliqui         x       2020-12-01       19320801-YM33       Centuari O Tellus       Eliqui         x       2020-12-01       19320801-YM33       Centuari O Tellus       Eliqui         x       2020-12-01       19320801-YM33       Centuari O Tellus       Eliqui         x       2020-12-02       19330801-YM33       Centuari O Tellus       Eliqui         x       2020-12-02       19330801-YM33       Centuari O Tellus       Eliqui         x       2020-12-02       19330801-YM33       Centuari O Tellus       Eliqui         x       2020-12-02       19330801-YM33       Centuari O Tellus       Eliqui         x       2020-12-02       19330801-YM33       Centuari O Tellus       Eliqui         x       2020-12-02       19330801-YM33       Centuari O Tellus       Eliqui         x       2021-04-1       Jan       Nej       Mariari         uval |                                              | Eliquis Eliquis Eliqui | erats?      | görs för enhetens patienter när<br>listan öppnas.<br>Tex ligger datum för nästa<br>kontroll som första kolumn i<br>listan och patientens tre senaste<br>provsvar presenteras i separata<br>kolumner.<br>I AK Kontroll har en ny funktion<br>tillkommit, det gäller kontroll av<br>provsvar som hämtats in till<br>Doseringslistan men inte<br>hanterat eller återlämnats.<br>När dagens analys görs på<br>enheten kommer kontrollfråga att<br>visas där ställningstagande till om<br>kontroll ska göras för inkomna<br>provsvar som inte hanterats.<br>Svara Ja för att göra kontrollen.<br>Väljs Nej undantas kontrollen.<br>Finns ej hanterade inkomna<br>provsvar för dagens datum<br>kommer dessa att presenteras i<br>de översta fälten i kontrollen<br>som då markeras med rött. |                                                                                                    |  |  |  |  |
| Bevakni                                                                                                    | ngskontroll<br>htrollera också k<br>(K<br>Ja | bevakningar som inte<br>an ta en stund.)<br>Nej                                                                                                    | e åtgärdats | ?                                                                                                    | I AK Kontroll har ytterligare en ny<br>funktion tillkommit, det gäller<br><b>kontroll av bevakningar</b> .<br><b>När dagens analys görs</b> på<br>enheten kommer kontrollfråga att<br>visas där ställningstagande till om<br>kontroll ska göras för bevakningar<br>som inte åtgärdats.<br><b>Svara Ja</b> för att göra kontrollen. |  |  |  |  |

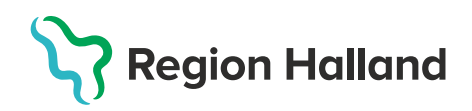

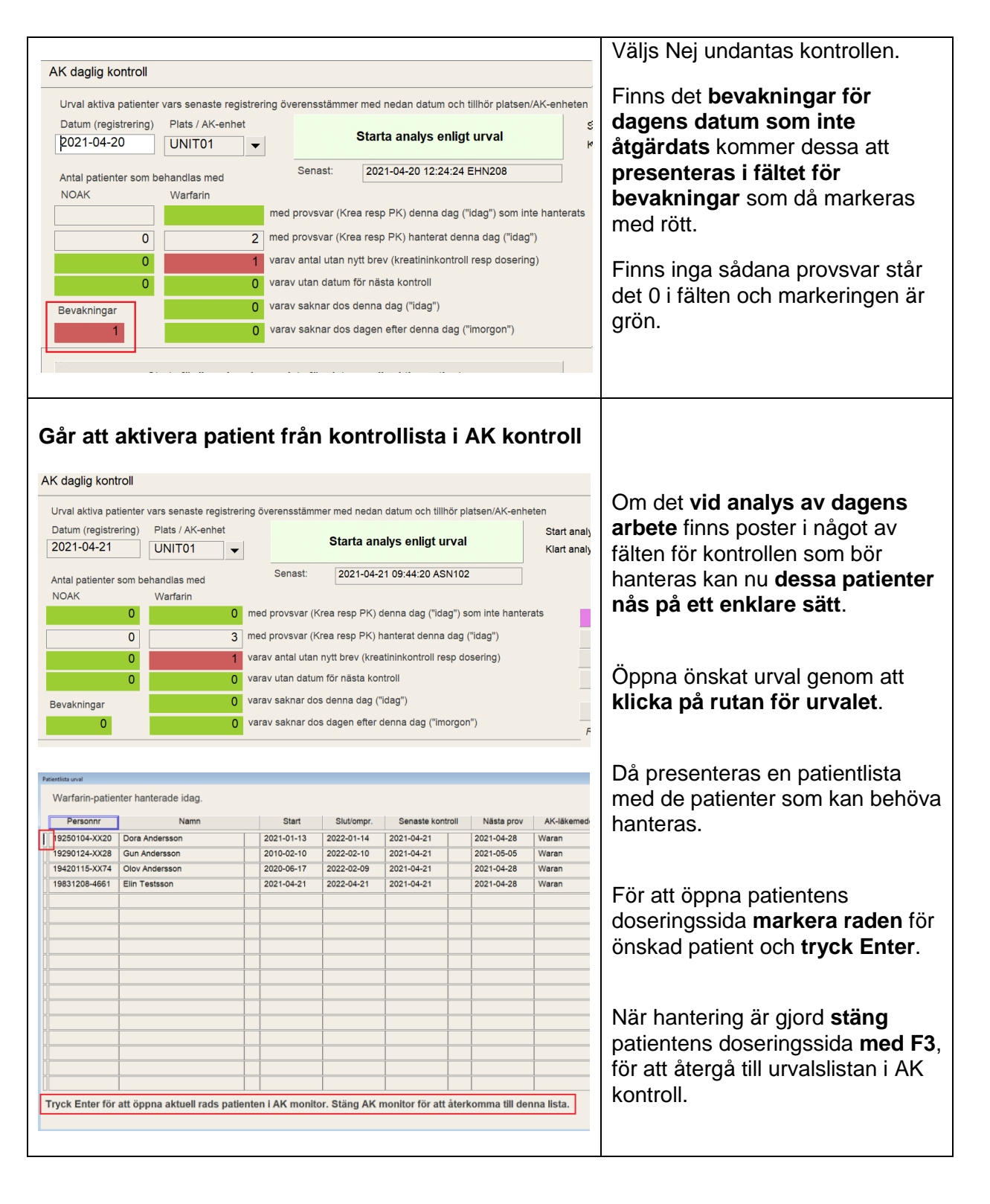

# Region Halland

| Förändrad kontrollfråga vid klar-markering                                                                                                    | Ny tydligare kontrollfråga<br>presenteras när patienten klar-<br>markeras när dosering                                                                                                    |  |  |  |  |
|----------------------------------------------------------------------------------------------------|----------------------------------------------------------------------------------------------------|--|--|--|--|
| Göra 'Utskrift standard'?<br>Ja Nej                                                                                                    | Välj Ja eller tryck Enter för att<br>fortsätta och skapa brev till<br>patienten.                                                                                                    |  |  |  |  |
| Kontrollfråna                                                                                                    | Ytterligare kontrollfråga visas om kontrollen av patienten är klar.                                                                                                    |  |  |  |  |
| Denna kontroll klar (så här långt)?                                                                                                    | Välj Ja för att markera patienten<br>som klar, då stängs<br>patientinformationen ner och<br>alternativt kommer då nästa<br>förvalda patient på lista att<br>presenteras.                  |  |  |  |  |
|                                                                                                    | Välj Nej om du önskar stanna<br>kvar på patientens<br>doseringssida för fortsatt<br>hantera denna patient.                                                                                |  |  |  |  |
| Automatisk slagning mot Folkbokföringsregistret                                                                                                    | Varje vecka (under helgen)<br>kommer automatiskt slagning<br>mot Folkbokföringsregistret att                                                                                              |  |  |  |  |
| Personnr       Födelsedatum       Kön       Målsmans personnr       Avliden datum         19310123-XX16       1931-01-23       M       Folkbold       E1         Efternamn       Förnamn       Tilltalsnamn       Fullständigt namn (tilltalsnamn & efternamn)         Indersson       Yngve       Yngve       Yngve Andersson         Alternativadress-kod       NORMAL <ul> <li>Cin e did</li> <li>Cin e did</li> </ul> | genomföras i systemet.<br>Då kommer adressuppgifter att<br>uppdateras per automatik samt<br>att avlidna patienter kommer att<br>markeras ut som avlidna i<br>systemet.                    |  |  |  |  |
| Brevutskrift stoppat för patienten: 19370301-XBO2                                                                                                    | Det kommer fortsatt att gå bra att<br>göra denna <b>kontroll manuellt</b> vid<br>behov. I patientregistret klickar<br>man då på <b>knappen Folkbokf</b> för<br>att uppdatera uppgifterna. |  |  |  |  |
|                                                                                                    | Det går inte att skapa brev till<br>patienter som markerats som<br>avlidna då presenteras stoppande<br>meddelande.                                                                        |  |  |  |  |

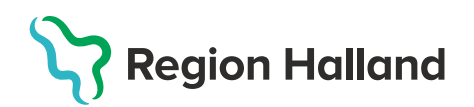

| Felrättningar av tidigare problem                                                                                                    |                                                                                                    |  |  |  |  |  |  |
|----------------------------------------------------------------------------------------------------|----------------------------------------------------------------------------------------------------|--|--|--|--|--|--|
| AK Antikoagulantia       Image: Compared and the second and the second | Sökning på namn kan nu göras<br>enligt följande:<br><b>Efternamn, Förnamn</b> (med<br>kommatecken mellan) eller<br><b>Förnamn Efternamn</b> (med<br>blanksteg mellan).<br>Efternamn kan vara början på<br>namnet tex Ander om Andersson<br>och Förnamn kan vara något<br>ingående tex<br>Lisa om Margareta Elisabeth. |  |  |  |  |  |  |
| Intern kommentar hänger inget kvar för provsvar<br>A < 28.75 11/2 11/2 11/2 11/2 11/2 2 11/2 11.50 W 2 Elin Larnemo<br>11/2=skift+§. 1/4=Ctrl+§. 3/4=Ctrl+Q.<br>Varde<br>- 3.5 Kommentare ska inte längre hänga kvar<br>Is behandling Geneste kontroll inid intern kommentar senast uppdetered 2021 94 20 20.36:37 El·IN206                                                                                                    | Problemet med att <b>Intern</b><br><b>kommentar hänger kvar till</b><br><b>nästa kontroll är rättat.</b><br>Tidigare interna kommentarer ska<br>alltid rensas vid registrering av ny<br>kontroll.                                                                                                    |  |  |  |  |  |  |
| Fältet för Brevkopia till annan enhet kommer att rensas från fritext         N: ½-tabl       Patientansvarig enhet / läkare         Patientansvarig enhet / läkare       Enhet Läkare         Provtagn.typ         Jagar kvar       Brevkopia till annan enhet         FAXAS!       Inget brev (vi         Komm.sätt för kopia:       Inget brev (vi                                                                                                    | Fälten för Brevkopia till annan<br>enhet är låsta för fritext. Enhet<br>kan väljas från rullisten om det är<br>aktuellt att ange och då även<br>kommunikationssätt för<br>brevkopia.                                                                                                    |  |  |  |  |  |  |
| ZUZ1-U3-29       Z.8 = ZU.UU       ZU.UU       1       1       1 1/2       1       1 1/2       8.00       W       1         Z021-03-24       1/2=skift+§. 1/4=Ctrl+§. 3/4=Ctrl+Q.       1/2=skift+§. 1/4=Ctrl+§. 3/4=Ctrl+Q.       1/2=skift+§. 1/4=Ctrl+§. 3/4=Ctrl+Q.       1/2=skift+§. 1/4=Ctrl+§. 3/4=Ctrl+Q.       1/2=skift+§. 1/4=Ctrl+§. 3/4=Ctrl+Q.         Lab_art.       Målvärde       Intern kommentar gållande senaste kontroll (provsvar och/eller dosering)       1/2         Extra LMH       om PK       2.1 - 3.0       Senaste kontroll inkl intern kommentar senast uppdaterad: 202         Faxas till kommunsjuksköterska!            Översikt       Checklista       Blödning       Retrombos       Elkonverterad                                                                                                    | Information så som Faxas? eller<br>annan fritext som angivits<br>tidigare kommer rensas och<br>denna typ av uppgifter bör istället<br>registreras i fältet för Intern<br>information gällande patientens<br>behandling.                                                                                               |  |  |  |  |  |  |

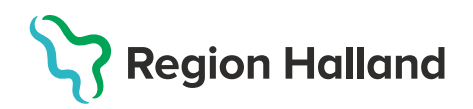

#### E-brev kan inte skapas utan postnummer

| AK daglig ko                       | ntroll                                                                                                    |                        |            |       |  |  |  |  |
|------------------------------------|----------------------------------------------------------------------------------------------------|------------------------|------------|-------|--|--|--|--|
| Skapa postfil<br>Visa logg<br>Rese | Skapa postfil         E1         Sammanslagning av postfiler och överföring till printerleverantör sker automatiskt           Visa logg         E2         Skapa enhetens postfil senast kl. 17:00 för att ingå i dagens sammanslagning oc<br>Brev som ska tas bort från kön ska du ta bort genom att radera X från första rutan r<br>listan nedan finns 8 brev varav 0 kopior. |                        |            |       |  |  |  |  |
| Ingår Kopia                        | Personnr                                                                                                    | Namn Reg.tidpunkt      |            |       |  |  |  |  |
| X                                  | 19200113-XX20                                                                                                    | Marianne Andersson     | 2021-04-20 | 20:41 |  |  |  |  |
| X                                  | 19210112-XX97                                                                                                    | Lars Andersson         | 2021-04-20 | 21:05 |  |  |  |  |
| X 19250104-XX20                    |                                                                                                    | Dora Andersson         | 2021-04-08 | 09:06 |  |  |  |  |
| X                                  | 19290124-XX28                                                                                                    | Gun Andersson          | 2021-04-20 | 12:14 |  |  |  |  |
|                                    | 19310123-XX16                                                                                                    | OBS! Inget postnummer! | 2021-04-20 | 21:06 |  |  |  |  |
| X                                  | 19360108-XX03                                                                                                    | Helga Andersson        | 2021-04-20 | 20:50 |  |  |  |  |

## Målvärdet ändras inte automatiskt vid ändring av behandlingsorsak

| Personnr     | Kopiera pnr        | Namn                 |                   | Adre    | ss, telefo  | n, anhöriga     | Ålder     | Kön     | Dose       | ringslista | Registrering datum &  |
|--------------|--------------------|----------------------|-------------------|---------|-------------|-----------------|-----------|---------|------------|------------|-----------------------|
| 1925010      | 04-XX20            | Dora Andersson       | rsson             |         |             |                 |           | К       | Reg. r     | y kontroll | 2021-03-29            |
| Behandling   | jsorsak            |                      |                   | AK-I    | äkemedel    | B01AA03         | mg/tabl   | W:      | ½-tabl     | Patientans | svarig enhet / läkare |
| Mek. ao      | rtaklaff           |                      | •                 | Waran   |             |                 | 2,5       | •       | <b>v</b>   |            |                       |
| Beh start    | Beha               | ndlingstid           | Elkonvertering    | Abla    | tion        | Slut/ompr       | övning    | Da      | gar kvar   | Brevkonia  | till annan enhet      |
| 2021-01      | -13 12 n           | nånader 👻            |                   |         |             | 2022-0          | 1-14      | 2       | 290        |            |                       |
| Madd         | Kontroll IND       | Brownyar             | Doe/v ma Table    | tter ne | r dan       | ]               |           | [       |            |            | Komm.sätt för         |
| *Ä           | 2021-02-16         | 2.0 <                | 22.50 11/2        | 1       | 11/2        | 1 1½            | 1½ 1      |         | 9.00 W     | 1          |                       |
| *Ä           | 2021-02-23         | 3.6 >                | 20.00 1           | 1       |             |                 |           |         |            |            |                       |
|              | 2021-03-02         | 2.5 =                | 20.00 1           | 1       | Kontrol     | traga           |           |         |            |            |                       |
|              | 2021-03-09         | 2.3 =                | 20.00 1           | 1       | •           |                 |           |         |            |            |                       |
|              | 2021-03-16         | 3.0 =                | 20.00 1           | 1       |             | Ä               | ndra må   | alvär   | det till 2 | .0 - 3.0?  |                       |
| Medd         | Senaste kontroll   | 2.70 SD              | Mån               | Tis     |             |                 |           |         |            |            |                       |
|              | 2021-03-29         | 2.8 =                | 20.00 1           | 1       |             |                 | 1-        | •       |            | N:         |                       |
|              | 2021-03-24         |                      | 1/2=              | skift+§ |             |                 | Ja        |         | _          | Nej        |                       |
| Lab.lista    | Lab.kmt.           | Målvärde li          | ntern kommentar g | ällande |             | ontros (pro re  |           |         | ooning)    |            |                       |
| Extra LMF    | om PK<             | 2.1 - 3.0            |                   |         |             |                 |           |         |            |            | Х                     |
| Intern infor | mation gällande pa | atientens benandling |                   | Senas   | te kontroll | inkl intern kom | mentar se | enast i | uppdatera  | d: 2021-0  | 3-30 11:10:11 ASN102  |
| Viktina      | caker              |                      |                   |         |             |                 |           |         |            |            |                       |
|              |                    |                      |                   |         |             |                 |           |         |            |            |                       |
|              |                    |                      |                   |         |             |                 |           |         |            |            |                       |
|              |                    |                      |                   |         |             |                 |           |         |            |            |                       |
|              |                    |                      |                   |         |             |                 |           |         |            |            |                       |
|              |                    |                      |                   |         |             |                 |           |         |            |            |                       |

Problem med att E-brev har skickas ut till annan enhet eller enskild patient utan angiven adressuppgift är rättat.

**E-brev kan inte längre skickas** i de fall **där postnummer saknas**. Avsaknad av postnummer kommer även generera markering av aktuell patient/brev i postfilen för kännedom.

Vid ändring av behandlingsorsak har även patientens målvärde ändrats per automatik utan att detta uppmärksammats. Detta fel är nu rättat.

#### Vid ändring av

behandlingsorsak kommer nu en kontrollfråga att visas där användare får ta ställning till om ändring av målvärdet är aktuellt.

Välj Ja för att ändra målvärdet utifrån vald behandlingsorsak.

Välj Nej för att behålla patientens redan angivna målvärde.